# Webex Contact CenterでのMicrosoft O365 Eメ ールアカウントの設定

## 内容

| <u>概要</u>          |
|--------------------|
| <u>前提条件</u>        |
| <u>要件</u>          |
| <u>使用するコンポーネント</u> |
| <u>設定</u>          |
| 確認                 |
| トラブルシュート           |

### 概要

このドキュメントでは、Webex Contact Center(WxCC)のMicrosoft Office 365(O365)電子メール アカウントを設定する方法について説明します。

# 前提条件

#### 要件

次の項目に関する知識があることが推奨されます。

- Microsoft Office 365
- WxCC 2.0

#### 使用するコンポーネント

このドキュメントの情報は、次のソフトウェアとハードウェアのバージョンに基づいています。

- Microsoft Office 365電子メールアカウント
- WxCC 2.0

このドキュメントの情報は、特定のラボ環境にあるデバイスに基づいて作成されました。このド キュメントで使用するすべてのデバイスは、初期(デフォルト)設定の状態から起動しています 。本稼働中のネットワークでは、各コマンドによって起こる可能性がある影響を十分確認してく ださい。

### 設定

WxCCで電子メールの構成を完了し、Microsoft O365と統合する手順を次に示します。アクティ ブなO365電子メールアカウントがあり、必要な構成がすべて電子メールアカウントで完了してい ることを確認します。 1. 必要な電子メールチャネルを使用してマルチメディアプロファイルを作成します。 Multimedia Profile

| Profile Details |                              |                 |                          |             |                        |                       |                                |                 |                |   |   |
|-----------------|------------------------------|-----------------|--------------------------|-------------|------------------------|-----------------------|--------------------------------|-----------------|----------------|---|---|
| Na              | Voice_Em                     | ail_Chat        |                          |             |                        |                       |                                |                 |                |   |   |
| Descript        | tion                         |                 |                          |             |                        |                       |                                |                 |                |   |   |
| Sta             | atus Active                  |                 |                          |             |                        |                       |                                |                 |                |   |   |
| Media Details   |                              |                 |                          |             |                        |                       |                                |                 |                |   |   |
| <b>G</b><br>11  | Blended bis mode allows agen | s to handle mul | Itiple contacts of diffe | Blended Rea | l-time<br>es simultane | ously. Define upper l | Exclusi<br>imits for each chan | re<br>nel type. |                |   |   |
| W               | oice 1                       | ¥               | Chat                     | 1           | *                      | Email                 | 1                              | *               | Social Channel | 0 | * |
|                 |                              |                 |                          |             | Save                   | × Cancel              |                                |                 |                |   |   |

 マルチメディアプロファイルをユーザに直接またはチームに関連付けます。注:マルチ メディアプロファイルがユーザセクションとチームセクションの両方で設定されている 場合、エージェントがログインに使用するチームのマルチメディアプロファイルは、ユ ーザ設定によって上書きされます Agent

| Desktop.USer      | :                  |                  |     |  |
|-------------------|--------------------|------------------|-----|--|
| Agent Settings    |                    |                  |     |  |
|                   | Site               | TACSite1         | ٣   |  |
|                   | Teams              | × TACAgentTeam   | х   |  |
|                   | Skill Profile      | Select           | ¥   |  |
|                   | Agent Profile      | Agent-Profile    | X v |  |
|                   | Multimedia Profile | Voice_Email_Chat | •   |  |
| チーム<br>:          |                    |                  |     |  |
| Advanced Settings |                    |                  |     |  |
|                   |                    | DN 0             |     |  |
|                   |                    | Capacity 0       |     |  |

÷

3. 電子メールキューを作成し、チームを関連付けます。

Multimedia Profile Voice\_Email\_Chat

Select

Skill Profile

. .

Queue

| General Settings         |                                 |                                                |                                       |                                     |                |
|--------------------------|---------------------------------|------------------------------------------------|---------------------------------------|-------------------------------------|----------------|
| Name                     | Email Queue                     |                                                |                                       |                                     |                |
| Description              |                                 |                                                |                                       |                                     |                |
| Туре                     | Queue                           |                                                |                                       |                                     |                |
| Channel Type             | Email                           |                                                |                                       |                                     | •              |
|                          |                                 |                                                |                                       |                                     |                |
| Contact Routing Settings |                                 |                                                |                                       |                                     |                |
| Queue Routing Type       | Longest Available Agent         |                                                |                                       |                                     | ×              |
|                          | Note: Email only supports Longe | st Available Agent Routing.                    |                                       |                                     |                |
| Email Distribution       | Add a Email Distribution Group  | o to associate one or more teams with this que | ue. Add multiple groups to distribute | emails to more teams as time in que | ue progresses. |
| Γ                        | + Add Group                     |                                                |                                       |                                     |                |
|                          | Group1                          |                                                |                                       |                                     | - × ×          |
|                          | Teams                           |                                                |                                       |                                     |                |
|                          | Team Name                       | Site Name                                      | Status                                | Team Type                           |                |
|                          | TACAgentTeam                    | TACSite1                                       | In Service                            | Agent Based                         |                |

#### 4. 電子メールエントリポイントを作成します。

Entry Point

| Lindy Forme                         |                            |       |
|-------------------------------------|----------------------------|-------|
| General Settings                    |                            |       |
|                                     |                            |       |
| Name                                | Email Entry Point          |       |
| Description                         |                            |       |
| Туре                                | Entry Point                |       |
| Channel Type                        | Email                      | •     |
|                                     |                            |       |
| Advanced Settings                   |                            |       |
| Service Level Threshold             | 0                          | hours |
| Time Zone (Routing Strategies Only) | Default (Tenant Time Zone) | ¥     |
|                                     | 🔄 Save 🍼 Reset 🗶 Cancel    |       |

5. 前の手順で設定した電子メールエントリポイントのルーティング戦略を作成します。選 択 Add Email Account 管理者が指定した電子メールアカウントの詳細を入力します。詳細<u>は</u> <u>、Microsoft POP、IMAP、およびSMTPの設定を参</u>照してください。 設定例 :

| Email Address                       | @outlook.com          |         |
|-------------------------------------|-----------------------|---------|
| Inbound Server Settings (IMAP or PO | 3)                    |         |
| Incoming Protocol                   | IMAP                  | *       |
| Incoming Host                       | outlook.office365.com |         |
| Inbound Encryption                  | SSL                   | *       |
| Inbound Port Number                 | 993                   |         |
| Outbound Server Settings (SMTP)     |                       |         |
| SMTP Server                         | smtp.office365.com    |         |
| Outbound Encryption                 | STARTTLS              | -       |
| Outbound Port Number                | 587                   |         |
| Server Authentication               |                       |         |
| Username                            | @outlook.com          |         |
| Password                            | •••••                 | Show    |
| Advanced Email Account Settings     |                       |         |
| Maximum Attachment size             | 25                    | MB 0    |
| Attachment Limit                    | 3                     | 0       |
| Mail Delay                          | 60 Seco               | onds () |
|                                     | 10                    | 0       |

6. ルーティングルールを追加するか、電子メールキューをデフォルトのルーティングルー ルに関連付けて、ルーティング戦略を保存します。

| Email Routing Rates  |                                                               |                                                                                                    |                                                                                                    |                                 |        |   |
|----------------------|---------------------------------------------------------------|----------------------------------------------------------------------------------------------------|----------------------------------------------------------------------------------------------------|---------------------------------|--------|---|
|                      | Emails are routed<br>subject lines to E<br>rule 1. Drag the e | i using keywords or phrases in i<br>mail Queues. Rules are execute<br>mail routing rules to change the<br>g Rule | the subject line. Create Routing Rules that map<br>d in the order they appear below, starting with<br>eir order. |                                 |        |   |
|                      | Order                                                         | Rule Name                                                                                                    | IF Email Subject Contains                                                                                        | THEN Queue To                   | Action | ^ |
|                      |                                                               |                                                                                                    | There are no Email Routing rules. The defa                                                                       | ault Rule will be used for now. |        | - |
| Default Routing Rule |                                                               |                                                                                                    |                                                                                                    |                                 |        |   |
|                      | A Default Routing                                             | Rule is required to handle emai                                                                                  | l's that don't satisfy any Rule                                                                                  |                                 |        |   |
|                      |                                                               | Default Routing Rule                                                                                             | will Queue To Email_TAC_Test_Queue                                                                               | X ¥                             |        |   |
|                      |                                                               |                                                                                                    | 🖺 Save                                                                                                    | × Cancel                        |        |   |
|                      |                                                               |                                                                                                    |                                                                                                    |                                 |        |   |

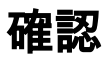

ここでは、設定が正常に機能しているかどうかを確認します。

チームが設定され、電子メールキューに関連付けられたエージェントとしてログインし、エージ ェントを使用可能な状態にし、テスト電子メールをアカウントに送信し、電子メールアクティビ ティがエージェントデスクトップで受信されることを確認します。

# トラブルシュート

ここでは、設定のトラブルシューティングに使用できる情報を示します。

電子メールアカウントの設定が正しいことをトラブルシューティングするには、<u>Microsoft</u>テスト ツ<u>ールを使用します</u>。

着信Eメール接続をテストするには、 IMAP Email または POP Email 設定に基づいています。送信Eメ ール接続をテストするには、 Outbound SMTP Email.

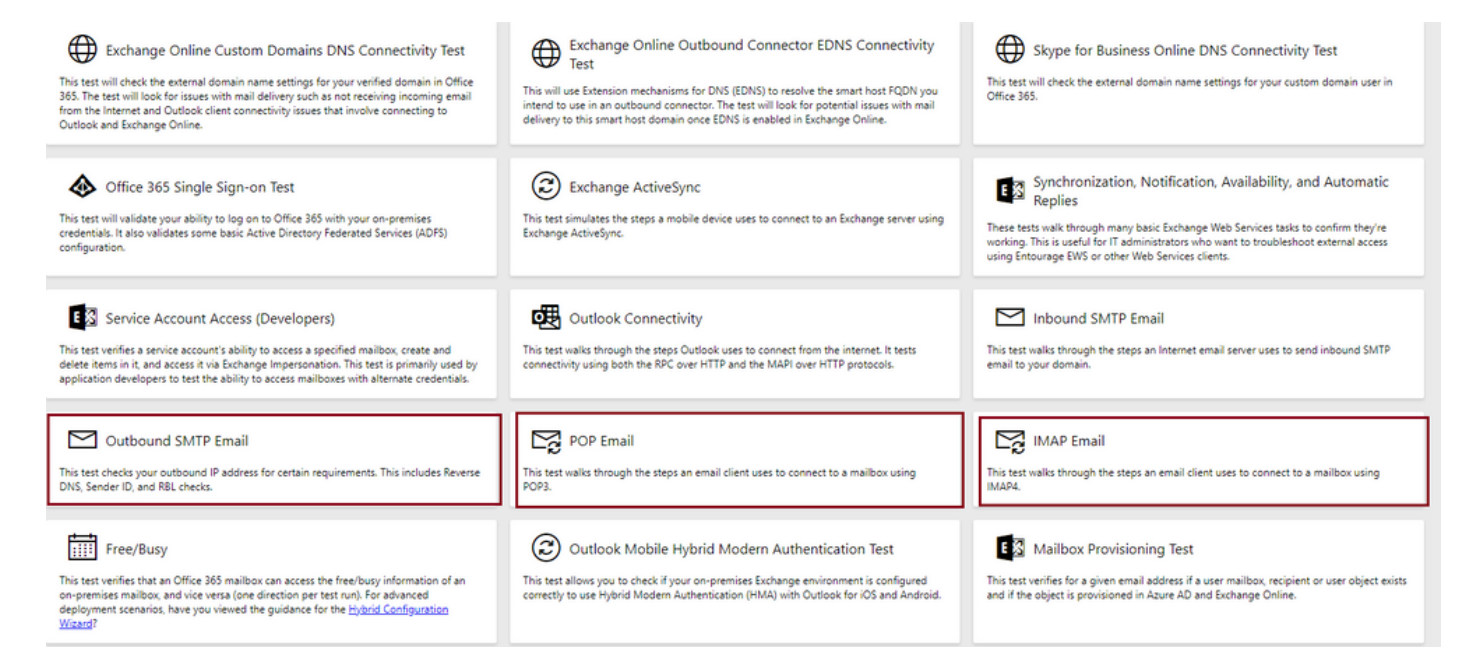

詳細を入力して確認し、提供されたプロトコル、ポート、およびアカウントの詳細が接続を受け 入れることをテストします。

#### IMAP Email

| * indicates a required field.                           |        | IMAP Server                                             |
|---------------------------------------------------------|--------|---------------------------------------------------------|
| IMAP server host name: *                                |        | Februaries have a furger IMADA                          |
| outlook.office365.com                                   |        | server. In many cases, this will be                     |
| Connection security: *                                  |        | something like mail.contoso.com or<br>imap.contoso.com. |
| SSL                                                     | $\sim$ |                                                         |
| Service port number: *                                  |        |                                                         |
| 993                                                     |        |                                                         |
| Authentication type: *                                  |        |                                                         |
| Modern authentication (OAuth)                           | $\sim$ |                                                         |
| Modern Authentication (OAuth) credentials *             |        |                                                         |
| No accounts found. Click the sign-in button to add one. | $\sim$ | 🔍 Sign in                                               |
| Alternate mailbox (optional)                            |        |                                                         |
|                                                         |        |                                                         |
| Ignore Trust for SSL                                    |        |                                                         |
| Verification                                            |        |                                                         |
| WO                                                      |        |                                                         |
| Č) New ⊲) Audio                                         |        |                                                         |
| Enter the characters you see *                          |        |                                                         |
|                                                         |        |                                                         |
| Note: The verification code is not case-sensitive.      |        |                                                         |

翻訳について

シスコは世界中のユーザにそれぞれの言語でサポート コンテンツを提供するために、機械と人に よる翻訳を組み合わせて、本ドキュメントを翻訳しています。ただし、最高度の機械翻訳であっ ても、専門家による翻訳のような正確性は確保されません。シスコは、これら翻訳の正確性につ いて法的責任を負いません。原典である英語版(リンクからアクセス可能)もあわせて参照する ことを推奨します。